# **Risk of Events From Threats**

#### Overview

This page displays the Likelihoods, Impacts, and Risks of each Event from specific Threats.

In Riskion, we refer to **threats**, **causes**, **hazards**, and **sources** interchangeably. While they may have slightly different nuances depending on the context in which they are used, they serve the same purpose -- they are all threats/sources of risk (for Risk Events) or sources of opportunity (for Opportunity Events). In our sample model, we are using the terminology "Source(s)".

The Likelihoods, Impacts, and Risks of the events from Source "Human Factor" is displayed below:

| MANAGE MODELS                            | IDEN | NTIFY/STRUCTURE LIKELIHOO                                                                                                    |                                  | DD OF E  | /ENTS        | IMPACT OF EVENTS                                 | RISKS CONTRO                         | DLS         | CONTR                 | ROLLED RISKS  |
|------------------------------------------|------|----------------------------------------------------------------------------------------------------|----------------------------------|----------|--------------|--------------------------------------------------|--------------------------------------|-------------|-----------------------|---------------|
| Risk Registers                           |      |                                                                                                    |                                  |          |              |                                                  | 0                                    | Reload 🔘 Or | -line 🔓 Lock          | 🖸 Snapshots 🔒 |
|                                          | Ŧ    | 🚢 🖿 Loss Exc                                                                                                    | eedance                          | T Filter | Events       | Simulated Results Timestamp Show Mo              | onetary Values 差                     |             |                       | 💠 Prefer      |
| Risk of Events                           |      |                                                                                                    |                                  |          |              |                                                  |                                      |             |                       |               |
| o Overall                                | 0    |                                                                                                    | Lik                              | elihoo   | ds, Impa     | acts, and Risks from Source for <u>Inte</u>      | <u>lligent Event London Undergr</u>  | ound Mon    | <u>itoring</u>        |               |
| O From Sources                           |      | Search                                                                                                    |                                  | Dra      | g a column l | neader here to group by that column              | 0                                    |             | Search                |               |
| <ul> <li>To Objectives</li> </ul>        |      |                                                                                                    |                                  |          |              |                                                  |                                      |             | All Particin          | ants          |
| <ul> <li>Likelihood of Events</li> </ul> |      | Source Name                                                                                                    |                                  | ID Color |              | Event Name                                       | Description                          | Likelihood  | Likelihood Impact Ris |               |
| <ul> <li>From Sources</li> </ul>         |      |                                                                                                    |                                  |          |              |                                                  | Train is late when its time on the   |             |                       |               |
| <ul> <li>Impact of Events</li> </ul>     |      | Sources                                                                                                    |                                  | [01]     |              | Late Train Punning                               | track between the two points is      | 37.7%       | 15.9%                 | 6.0%          |
| <ul> <li>On Objectives</li> </ul>        |      | <ul> <li>Human Factor</li> </ul>                                                                                                    | <ul> <li>Human Factor</li> </ul> | [01]     |              | Lato Hain Raining                                | different than the time scheduled in |             | 10.070                | 0.070         |
| Loss Exceedance Curve                    |      | Inadequately T                                                                                                    | rained Staff                     |          |              | Description of latelline at Manihaira Ocatana    | the operational plan.                |             |                       |               |
| 📥 Overall                                |      | Disconsting                                                                                                    | s Net Celleurine                 | [02]     | •            | Physical Assets                                  | cables, and sensors.                 | 6.3%        | 32.4%                 | 2.0%          |
| <ul> <li>From Sources</li> </ul>         |      | Consideration of the second second se | I NOLFOIIOWING                   | [05]     | •            | Line Closure                                     | No train traffic allowed             | 35.4%       | 22.5%                 | 8.0%          |
| <ul> <li>To Objectives</li> </ul>        |      | Lack of Situati                                                                                                    | onal Awarenes:                   | [06]     |              | Failed Integration with Future Monitoring System | n                                    | 7.6%        | 6.2%                  | 0.5%          |
| > Bow-Tie Diagrams                       |      | Engineers Fail                                                                                                    | ngineers Failure to Properly     | [00]     |              | Network                                          |                                      | 22.00       | 20.00/                | 0.010         |
| Overall                                  |      | Environmental                                                                                                    |                                  | [07]     |              | Intelligent Event Monitoring Network Shut Down   | Dooth occurs                         | 22.0%       | 20.9%                 | 5,9%          |
| <ul> <li>From Sources</li> </ul>         |      | Flooding of Inte                                                                                                    | elligent Event N                 | [00]     |              | Minor Train Work Accident                        | Injury occurs                        | 21.5%       | 6.8%                  | 1.5%          |
| <ul> <li>To Objectives</li> </ul>        |      | Lightning Striki                                                                                                    | na Sianolina Ir                  | [10]     |              | Maior Train Public Accident                      | Death occurs                         | 26.1%       | 49.7%                 | 13.0%         |
| <ul> <li>Risk Map</li> </ul>             |      | Lightning Striki                                                                                                    | ing olghaling in                 | . ,      |              |                                                  |                                      |             |                       |               |
| <ul> <li>Risk Map</li> </ul>             |      | Infrastructure                                                                                                    |                                  |          |              |                                                  |                                      |             |                       |               |
| <ul> <li>From Sources</li> </ul>         |      | Minor Electrica                                                                                                    | I Power Shorta                   |          |              |                                                  |                                      |             |                       |               |
| <ul> <li>To Objectives</li> </ul>        |      | Major Electrica                                                                                                    | I Power Loss                     |          |              |                                                  |                                      |             |                       |               |
| <ul> <li>Sensitivity Analysis</li> </ul> |      | Mechanical Fa                                                                                                    | ilure of Sensor                  |          |              |                                                  |                                      |             |                       |               |
| <ul> <li>Risk ∆ Sources</li> </ul>       |      | Mechanical Fa                                                                                                    | ilure of Signals                 |          |              | Total R                                          | isk:                                 |             |                       | 48.1%         |
| <ul> <li>Risk ∆ Objectives</li> </ul>    |      | moonamoalita                                                                                                    | naro or orginals                 |          |              | lotar is                                         |                                      |             |                       |               |
|                                          |      |                                                                                                    |                                  |          |              |                                                  |                                      |             |                       |               |
|                                          |      | Likeli                                                                                                    | hood, Im                         | pact,    | and R        | isk of the events from Source                    | e "Human Factor"                     |             |                       |               |

#### A Source is selected from the Sources Hierarchy at the left.

|                                 | ID   | Color | Evont Namo                                                      | Event Name Description                                                                                        |            | All Participa | nts   |
|---------------------------------|------|-------|-----------------------------------------------------------------|----------------------------------------------------------------------------------------------------|------------|---------------|-------|
| Source Name                     | ID.  | COIOI | Event Name                                                      | Description                                                                                                   | Likelihood | Impact        | Risk  |
| Sources                         | [01] | •     | Late Train Running                                              | Train is late when its time on the<br>track between the two points is<br>different than the time scheduled in | 37.7%      | 15.9%         | 6.0%  |
| Human Factor                    |      |       |                                                                 | the operational plan.                                                                                         |            |               |       |
| Inadequately Trained Staff      | [02] | •     | Degradation of Intelligent Monitoring System<br>Physical Assets | This is degradation of signals, cables, and sensors.                                                          | 6.3%       | 32.4%         | 2.0%  |
| Disiegurung of Notif onowing    | [05] |       | Line Closure                                                    | No train traffic allowed                                                                                      | 35.4%      | 22.5%         | 8.0%  |
| Lack of Situational Awareness   | [06] |       | Failed Integration with Future Monitoring System<br>Network     |                                                                                                    | 7.6%       | 6.2%          | 0.5%  |
|                                 | [07] |       | Intelligent Event Monitoring Network Shut Down                  |                                                                                                    | 22.0%      | 26.9%         | 5.9%  |
| Environmental                   | [08] | •     | Major Train Work Accident                                       | Death occurs                                                                                                  | 25.8%      | 43.6%         | 11.3% |
| Flooding of Intelligent Event N | [09] | •     | Minor Train Work Accident                                       | Injury occurs                                                                                                 | 21.5%      | 6.8%          | 1.5%  |
| Lightning Striking Signaling In | [10] | •     | Major Train Public Accident                                     | Death occurs                                                                                                  | 26.1%      | 49.7%         | 13.0% |
| Infrastructure                  |      |       |                                                                 |                                                                                                    |            |               |       |
| Minor Electrical Power Shorta   |      |       |                                                                 |                                                                                                    |            |               |       |
| Major Electrical Power Loss     |      |       |                                                                 |                                                                                                    |            |               |       |
| Mechanical Failure of Sensors   |      |       |                                                                 |                                                                                                    |            |               |       |
| Mechanical Failure of Signals   |      |       | Total Risk                                                      | :                                                                                                    |            |               | 48.19 |

You can also select the top node "Sources" which will show the same results as with the Overall Risk Results page.

The Events on the grid may vary depending on the contributions of the events given the selected source.

Note: It is possible to select multiple sources at once, this is explained here.

#### Select Participants and Groups

By default, the results shown are for the "All Participants" group.

| rtic          | pants and Groups          |                     |       |                  |               |   |        |                  |   |             |                                |
|---------------|---------------------------|---------------------|-------|------------------|---------------|---|--------|------------------|---|-------------|--------------------------------|
| arch          |                           |                     |       |                  |               |   | •      | Group name       | ¢ | Has data? 🍦 | Select<br>all<br>users<br>with |
| $\Rightarrow$ | Participant Name 💧 🔺      | Email Address       | -     | Has data?        | $\Rightarrow$ |   |        |                  |   |             | data                           |
|               | Brian Quigley             | quigleybf@gwu.edu   |       | Yes              |               |   |        | All Participants |   | Yes         |                                |
|               | Chief Engineering Officer | ceo@gwu.edu         |       | Yes              |               |   |        | C-Level          |   | Yes         |                                |
|               | Chief Executive Officer   | che@gwu.edu         |       | Yes              |               |   | 0      | Executives       |   |             |                                |
|               | Chief Risk Officer        | cro@gwu.edu         |       | Yes              |               |   | $\Box$ | Engineering      |   | Yes         |                                |
|               | Denis Risman              | denisrisman@gwu.edu |       | Yes              |               |   |        |                  |   |             |                                |
|               | Devin Nagy                | devinnagy@gwu.edu   |       | Yes              |               |   |        |                  |   |             |                                |
|               | Grace                     | grace@eci.com       |       |                  |               |   |        |                  |   |             |                                |
|               | IT Supervisor             | its@gwu.edu         |       | Yes              |               |   |        |                  |   |             |                                |
|               | James                     | james@eci.com       |       |                  |               |   |        |                  |   |             |                                |
|               | John Doe                  | j.doe@eci.com       |       |                  |               |   |        |                  |   |             |                                |
|               | Michael Mankowski         | mmankowski@dwu edu  |       | Ves              |               | - |        |                  |   |             |                                |
|               |                           |                     | Selec | t all I Deselect | t all         |   |        |                  |   |             |                                |

#### After selecting participants and groups to display, click OK.

| Course Name                                 | ID   | Color | Event Name                                                  | Description                                                           |            | All Participan | ts     | Chi           | ef Engineering | Officer |
|---------------------------------------------|------|-------|-------------------------------------------------------------|-----------------------------------------------------------------------|------------|----------------|--------|---------------|----------------|---------|
| Source Marile                               | 10   | 00101 | Event Name                                                  | Description                                                           | Likelihood | Impact         | Risk   | Likelihood    | Impact         | Risk    |
| Sources                                     | 1041 |       | Late Tesis Duraina                                          | Train is late when its time on the<br>track between the two points is | 27.7%      | 15.09/         | E ON   | 4.69/         | 11 49/         | 0.5%    |
| <ul> <li>Human Factor</li> </ul>            | loil | •     | Late train Running                                          | different than the time scheduled in the operational plan.            |            | 13.576         | 0.078  | 4.076         | 11.478         |         |
| Inadequately Trained Staff                  | (00) | -     | Degradation of Intelligent Monitoring                       | This is degradation of signals,                                       | 6.39       | 22.49/         | - 2.08 | 0.6%          | 20.0%          | 0.38    |
| Disregarding or Not Following Proper Po     | [02] | •     | System Physical Assets                                      | cables, and sensors.                                                  | 0.376      | 32.475         | 2.0%   | 0.076         | 32.376         | 0.276   |
| Lack of Situational Awareness               | [05] | ۲     | Line Closure                                                | No train traffic allowed                                              | 35.4%      | 22.5%          | 8.0%   | 18.3%         | 18.1%          | 3.3%    |
| Engineers Failure to Properly Install Equi  | [06] | •     | Failed Integration with Future Monitoring<br>System Network |                                                                       | 7.6%       | 6.2%           | 0.5%   | 0.0%          | 2.4%           | 0.0%    |
| Environmental                               | [07] | •     | Intelligent Event Monitoring Network Shut<br>Down           |                                                                       | 22.0%      | 26.9%          | 5.9%   | 1.1%          | 9.6%           | 0.1%    |
| Flooding of Intelligent Event Monitoring II | [08] |       | Major Train Work Accident                                   | Death occurs                                                          | 25.8%      | 43.6%          | 11.3%  | <b>19.</b> 4% | 14.3%          | 2.8%    |
| Lightning Striking Signaling Infrastructure | [09] | •     | Minor Train Work Accident                                   | Injury occurs                                                         | 21.5%      | 6.8%           | 1.5%   | 2.2%          | 5.6%           | 0.1%    |
|                                             | [10] | •     | Major Train Public Accident                                 | Death occurs                                                          | 26.1%      | 49.7%          | 13.0%  | 19.4%         | 12.8%          | 2.5%    |
| Intrastructure                              |      |       |                                                             |                                                                       |            |                |        |               |                |         |
| Minor Electrical Power Shortage             |      |       |                                                             |                                                                       |            |                |        |               |                |         |
| Major Electrical Power Loss                 |      |       | Total Risk:                                                 |                                                                       |            |                | 48.1%  | 6             |                | 9.5%    |

### Open Bow-tie diagram from Grid

Clicking the Event Name will open a modal that displays the bow-tie diagram for the selected event.

From the Bow-tie diagram, you analyze the **likelihoods** (left) and **impacts** (right) of the selected **event** (center) For **Threats** with **controls**. Click "Bow-tie Diagram From Threats" for more details.

| MANAGE MODELS IDENTIFY/STRUCTURE            |     | LIKEL  | IHOOD OF EVENTS IMP                                      | PACT OF EVENTS                | RISKS                        | C     | ONTROL           | .s       | CONTRO    | OLLED RISH |
|---------------------------------------------|-----|--------|----------------------------------------------------------|-------------------------------|------------------------------|-------|------------------|----------|-----------|------------|
| Risk Registers                              |     |        |                                                          |                               |                              |       |                  | C Reload | O On-line | C Snaps    |
| Loss Exceedance T Filter Events             |     | Simula | ted Results Timestamp                                    | Show Monetary Values          | \$                           |       |                  |          | -         | Prefere    |
|                                             |     |        |                                                          |                               |                              |       |                  |          |           |            |
| Likelihoods,                                | Imp | acts   | and Risks from Source                                    | ce for <u>Intelligent Eve</u> | ent London Undergro          | und N | Ionitor          | ing      |           |            |
| Search                                      |     | Drag a | column header here to group by the                       | hat column                    | 6                            | -     | Sear             | ch       |           |            |
| Source Name                                 |     | 0-     | E                                                        | Description                   |                              |       | All Participants |          |           |            |
| Sources                                     | 1   | C0     | Event Name                                               | Description                   |                              | Like  | lihood           | Impact   | Risk      |            |
| <ul> <li>Human Factor</li> </ul>            | 1   |        | Late Train Punning                                       | Train is late when its time   | on the track between the two |       | 37 70%           | 15.87%   | 59        | 18%        |
| Inadequately Trained Staff                  |     | - T    | Late train (unining                                      | operational plan.             | time scheduled in the        |       |                  |          |           |            |
| Disregarding or Not Following Proper Poli   | 2   |        | Degradation of Intelligent<br>Monitoring System Physical | This is degradation of sig    | nals cables and sensors      | -     | 6.30%            | 32 43%   | 20        | 4%         |
| Lack of Situational Awareness               | -   | -      | Assets                                                   | This is degradation of sign   | nais, cablos, and sensers.   | _     |                  |          |           |            |
| Engineers Eailure to Properly Install Equi  | 3   | ۲      | Line Closure                                             | No train traffic allowed      |                              |       | 35.40%           | 22.54%   | 7.9       | 8%         |
| Environmental                               | 4   | •      | Failed Integration with<br>Future Monitoring System      |                               |                              |       | 7.56%            | 6.25%    | 0.4       | 7%         |
| Flooding of Intelligent Event Monitoring In | 5   |        | Intelligent Event Monitoring                             | N                             |                              |       | 21.97%           | 26.94%   | 5.9       | 2%         |
| Lightning Striking Signaling Infrastructure | 6   | -      | Network Shut Down                                        | W Death accura                |                              |       | 25.95%           | 42 62%   | 11        | 200/       |
| Infrastructure                              | 7   | •      | Minor Train Work Accident                                | Injury occurs                 |                              |       | 21.45%           | 6.77%    | 1.4       | 45%        |
| Minor Electrical Power Shortage             | 8   | •      | Major Train Public Accident                              | Death occurs                  |                              |       | 26.09%           | 49.70%   | 12.       | 97%        |
| Major Electrical Power Loss                 |     |        |                                                          |                               |                              |       |                  |          |           |            |
| Mechanical Failure of Sensors               |     |        |                                                          |                               |                              |       |                  |          |           |            |
| Mechanical Failure of Signals               |     |        |                                                          |                               |                              |       |                  |          |           |            |
| Mechanical Failure of Cables                |     |        |                                                          |                               |                              |       |                  |          |           |            |
| Terrorism                                   |     |        |                                                          |                               |                              |       |                  |          |           |            |
| Conventional Attack on the Signalling Infr  |     |        |                                                          |                               |                              |       |                  |          |           |            |

### Export Grid into excel or image format

|   | rhere to group by that column                             | 0                                       | G    | Searc  | :h {          |
|---|-----------------------------------------------------------|-----------------------------------------|------|--------|---------------|
| Ę | ent Name                                                  |                                         |      |        | All Participe |
|   |                                                           |                                         | Like | lihood | Impact        |
| 1 | te Train Running                                          |                                         |      | 35.48% | 15.87%        |
|   | cadation of Intelligent Monitoring System Physical Assets | ~~~~~~~~~~~~~~~~~~~~~~~~~~~~~~~~~~~~~~~ |      | 11.17% | 32.43%        |

risr

You can export the grid into a .xlsx file by clicking

You can also export the results page into an image file (.png) by clicking

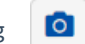

#### Show or Hide columns

You can show/hide columns both for:

- the main results grid at the right, and
- the hierarchy tree at the left

For the main results grid, click the column chooser at the top of the grid:

|         |                                     | Sear         | ch         |
|---------|-------------------------------------|--------------|------------|
| rticipa | ants 🔶                              | Chie         | ef Enginee |
| ct      | Risk Lik                            | elihood      | Impact     |
| 5.9%    | Column Choo                         | ser          | ×          |
| 2.4%    | ID                                  |              |            |
|         | Color                               |              |            |
|         | <ul> <li>Event Name</li> </ul>      |              |            |
|         | <ul> <li>Description</li> </ul>     |              |            |
|         | Simulation Gr                       | oup          |            |
|         | Event History                       |              |            |
|         | Risk Owner                          |              |            |
|         | <ul> <li>All Participant</li> </ul> | ts           |            |
|         | ✓ Likelihood                        |              |            |
|         | <ul> <li>Impact</li> </ul>          |              |            |
|         | ✓ Risk                              |              |            |
|         | ✓ Chief Enginee                     | ering Office | er         |
|         | ✓ Likelihood                        |              |            |
|         | <ul> <li>Impact</li> </ul>          |              |            |
|         | ✓ Risk                              |              |            |

Simply check/uncheck the column(s) you want to show/hide.

The events attributes can also be displayed on the grid, from above the "Event History" and "Risk Owner" are events attributes.

For the Sources Hierarchy, click also the column choose on its top:

|                                 |         | Search.            |                     |
|---------------------------------|---------|--------------------|---------------------|
| Source Name                     | 4       | Chief Engine       | ering Officer       |
| Source Marine                   |         | Local              | Global              |
| <ul> <li>Sources</li> </ul>     |         |                    |                     |
| Human Factor                    |         | 27.96%             | 27.96%              |
| Inadequately Trained Staff      |         | 10.47%             | 2.93%               |
| Disregarding or Not Followin    | Colum   | n Chooser          | × <sup>%</sup>      |
| Lack of Situational Awarenes    | Colum   | in chooser         | %                   |
| Engineers Failure to Properly   | D ID    |                    | %                   |
| Environmental                   | Sou Sou | urce Name          | %                   |
| Flooding of Intelligent Event I | De      | scription          | %                   |
| Lightning Striking Signaling Ir | - 🗌 All | Participants       | %                   |
| Infrastructure                  | 🖌 L     | ocal               | %                   |
| Minor Electrical Power Shorta   | 🗸 G     | ilobal             | %                   |
| Major Electrical Power Loss     | 🗸 🔽 Chi | ief Engineering Of | fficer <sup>%</sup> |
| Mechanical Failure of Sensor    | L       | ocal               | %                   |
| Mechanical Failure of Signals   | G       | ilobal             | %                   |
| Mechanical Failure of Cables    |         |                    | %                   |
| Terrorism                       |         |                    | %                   |

Here you can select:

- ID Source ID
- Source Name
- Description source's description or information document
- Local and Global local or global likelihoods of the sources based on the selected participant/group judgments

#### Sort by Column

Clicking the column header can sort the grid in ascending or descending order by that header.

| ID   | Color | Event Name                                                      | Decorintion                                                                                                    |                     | All Participants | S     |
|------|-------|-----------------------------------------------------------------|----------------------------------------------------------------------------------------------------|---------------------|------------------|-------|
| IU   | COIOI | Lvent Name                                                      | Description                                                                                                    | Likelihood          | Impact           | Risk  |
| [01] | •     | Late Train Running                                              | Train is late when its time on the track between the two points is different than the time scheduled in the operational plan. | 35.5%               | 15.9%            | 5.6%  |
| [02] | •     | Degradation of Intelligent Monitoring System<br>Physical Assets | This is degradation of signals, cables, and sensors.                                                                          | 11.2%               | 32.4%            | 3.6%  |
| [05] | 0     | Line Closure                                                    | No train traffic allowed                                                                                                    | 27.2%               | 22.5%            | 6.1%  |
| [06] | ٠     | Failed Integration with Future Monitoring<br>System Network     |                                                                                                    | <mark>15</mark> .6% | 6.2%             | 1.0%  |
| [07] | •     | Intelligent Event Monitoring Network Shut<br>Down               |                                                                                                    | <mark>18.</mark> 6% | 26.9%            | 5.0%  |
| [08] | ۲     | Major Train Work Accident                                       | Death occurs                                                                                                    | 17.6%               | 43.6%            | 7.7%  |
| [09] | ٠     | Minor Train Work Accident                                       | Injury occurs                                                                                                    | 14.7%               | 6.8%             | 1.0%  |
| [10] | 0     | Major Train Public Accident                                     | Death occurs                                                                                                    | 17.7%               | 49.7%            | 8.8%  |
|      |       | Total Risk:                                                     |                                                                                                    |                     |                  | 38.8% |

You can reset the sorting by pressing the Ctrl key on your keyboard and clicking again the column header where the sorting is currently active.

## Select Multiple Source Nodes

Instead of showing results only from one WRT Source, you can also select multiple source nodes at once.

To enable multi-select, click the multi-select icon at the top of the Sources Hierarchy. By doing so, you will see checkboxes to the right of the source names where you can select the WRT source nodes you want to see the results.

| Search                                                             |
|--------------------------------------------------------------------|
| Source Name                                                        |
| Sources                                                            |
| Human Factor                                                       |
| Inadequately Trained Staff                                         |
| Disregarding or Not Following Proper Policies, Processes, or Proce |
| Lack of Situational Awareness                                      |
| Engineers Failure to Properly Install Equipment                    |
| Environmental                                                      |
| Flooding of Intelligent Event Monitoring Infrastructure            |
| Lightning Striking Signaling Infrastructure                        |
| Infrastructure                                                     |

A new column, WRT Source, will be displayed on the main results grid to indicate the WRT nodes for each event.

| ID   | Color | Event Name                                                      |                     | All Participants | S                  |               |
|------|-------|-----------------------------------------------------------------|---------------------|------------------|--------------------|---------------|
|      | COIOI | Lvent Name                                                      | Likelihood          | Impact           | Risk               | WICH Source   |
| [01] | 0     | Late Train Running                                              | 35.5%               | 15.9%            | <mark>5</mark> .6% | Sources       |
| [02] | •     | Degradation of Intelligent Monitoring System<br>Physical Assets | 11.2%               | 32.4%            | 3.6%               | Sources       |
| [05] | •     | Line Closure                                                    | 27.2%               | 22.5%            | <mark>6.</mark> 1% | Sources       |
| [06] | ٠     | Failed Integration with Future Monitoring<br>System Network     | <mark>1</mark> 5.6% | 6.2%             | 1.0%               | Sources       |
| [07] | •     | Intelligent Event Monitoring Network Shut<br>Down               | 18.6%               | 26.9%            | 5.0%               | Sources       |
| [08] | •     | Major Train Work Accident                                       | 17.6%               | 43.6%            | 7.7%               | Sources       |
| [09] | •     | Minor Train Work Accident                                       | <mark>1</mark> 4.7% | 6.8%             | 1.0%               | Sources       |
| [10] | 0     | Major Train Public Accident                                     | 17.7%               | 49.7%            | 8.8%               | Sources       |
| [01] | 0     | Late Train Running                                              | 37.7%               | 15.9%            | 6.0%               | Human Factor  |
| [02] | •     | Degradation of Intelligent Monitoring System<br>Physical Assets | 6.3%                | 32.4%            | 2.0%               | Human Factor  |
| [05] | •     | Line Closure                                                    | 35.4%               | 22.5%            | 8.0%               | Human Factor  |
| [06] | ٠     | Failed Integration with Future Monitoring<br>System Network     | 7.6%                | 6.2%             | 0.5%               | Human Factor  |
| [07] | •     | Intelligent Event Monitoring Network Shut<br>Down               | 22.0%               | 26.9%            | <mark>5</mark> .9% | Human Factor  |
| [08] | •     | Major Train Work Accident                                       | 25.8%               | 43.6%            | 11.3%              | Human Factor  |
| [09] | •     | Minor Train Work Accident                                       | 21.5%               | 6.8%             | 1.5%               | Human Factor  |
| [10] | 0     | Major Train Public Accident                                     | 26.1%               | 49.7%            | 13.0%              | Human Factor  |
| [01] | 0     | Late Train Running                                              | 0.2%                | 15.9%            | 0.0%               | Environmental |
| [02] | •     | Degradation of Intelligent Monitoring System<br>Physical Assets | 0.2%                | 32.4%            | 0.1%               | Environmental |
| [05] | •     | Line Closure                                                    | 0.0%                | 22.5%            | 0.0%               | Environmental |

From above, we can see the likelihoods, impacts, and risks of the events WRT the Overall Sources (top-node), Human

Factor, and Environmental.

You can also group the grid by WRT source for better display, this is done by dragging the WRT column header to the top left of the grid:

| Source Name                                             | ID   | Color | Event Name                                                      |                     | All Participa | nts       | MDT Source      |
|---------------------------------------------------------|------|-------|-----------------------------------------------------------------|---------------------|---------------|-----------|-----------------|
|                                                         | ID   | Color | Event Name                                                      | Likelihood          | Impact        | pact Risk |                 |
| <ul> <li>Sources</li> </ul>                             | [01] | •     | Late Train Running                                              | 35.5%               | 15.9%         | 5.6%      | Sources         |
| Human Factor                                            | [02] | •     | Degradation of Intelligent Monitoring System<br>Physical Assets | 11.2%               | 32.4%         | 3.6%      | Sources         |
| Inadequately Trained Staff                              | [05] | ۲     | Line Closure                                                    | 27.2%               | 22.5%         | 6.1%      | Sources,        |
| Disregarding or Not Following Proper Policies, Proce    | [06] | •     | Failed Integration with Future Monitoring<br>System Network     | 1 <mark>5.6%</mark> | 6.2%          | 1.0%      | Sources         |
| Lack of Situational Awareness                           | [07] | •     | Intelligent Event Monitoring Network Shut<br>Down               | 18,6%               | 26.9%         | 5.0%      | Sources         |
|                                                         | [08] | ۲     | Major Train Work Accident                                       | 17.6%               | 43.6%         | 7.7%      | Sources         |
| <ul> <li>Environmental</li> </ul>                       | [09] | •     | Minor Train Work Accident                                       | 14.7%               | 6.8%          | 1.0%      | Sources         |
| Flooding of Intelligent Event Monitoring Infrastructure | [10] | •     | Major Train Public Accident                                     | 17.7%               | 49.7%         | 8.8%      | Sources         |
| Lightning Striking Signaling Infrastructure             | [01] | 0     | Late Train Running                                              | 37.7%               | 15.9%         | 6.0%      | Human           |
| Infrastructure                                          | [02] |       | Degradation of Intelligent Monitoring System                    |                     |               |           | Factor          |
| Minor Electrical Power Shortage                         | [05] | 0     | Line Closure                                                    | 6.3%                | 32.4%         | 2.0%      | Human<br>Factor |
| Major Electrical Power Loss                             | [06] | •     | Failed Integration with Future Monitoring<br>System Network     | 35.4%               | 22.5%         | 8.0%      | Human           |
| Mechanical Failure of Sensors                           | [07] | •     | Intelligent Event Monitoring Network Shut<br>Down               | 7.6%                | 6.2%          | 0.5%      | Human           |
| Mechanical Failure of Signals                           | [08] |       | Major Train Work Accident                                       |                     |               |           | Factor          |
| Mechanical Failure of Cables                            | [09] | •     | Minor Train Work Accident                                       | 22.0%               | 26.9%         | 5.9%      | Human           |
| Terrorism                                               | [10] | •     | Major Train Public Accident                                     |                     |               |           | Human           |
|                                                         | [01] | 0     | Late Train Running                                              | 25.8%               | 43.6%         | 11.3%     | Factor          |
| Conventional Attack on the Signalling Infrastructure    | 1001 |       | Degradation of Intelligent Monitoring System                    |                     |               |           | 11              |

# Show Monetary Values

Simulated vs Computed Event Likelihoods, Impacts, and Risks (Flaw of Averages)

Preferences